Application and Enrollment Guide for Consumers no longer eligible for MaineCare:

1. To create an account, click "Sign In" in the top right corner.

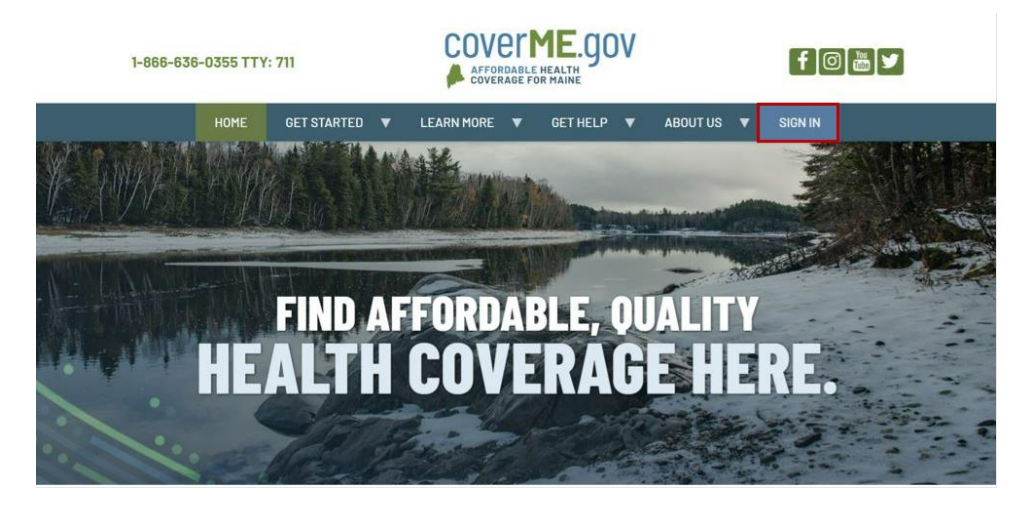

2. This will prompt you to enter a username and password (shown below). If you don't already have a CoverME.gov account, click "Create Account".

| rname or email  |
|-----------------|
|                 |
|                 |
| sword           |
| issword Hints ] |
|                 |

| Create Account                |  |
|-------------------------------|--|
| Email or username             |  |
|                               |  |
| Password 8 characters minimum |  |
|                               |  |
| Password confirmation         |  |
|                               |  |
| CREATE ACCOUNT                |  |
| Sign In                       |  |
|                               |  |
|                               |  |

3. Once you've created your account, you'll be asked to review and agree to the CoverME.gov Privacy and Consent statement.

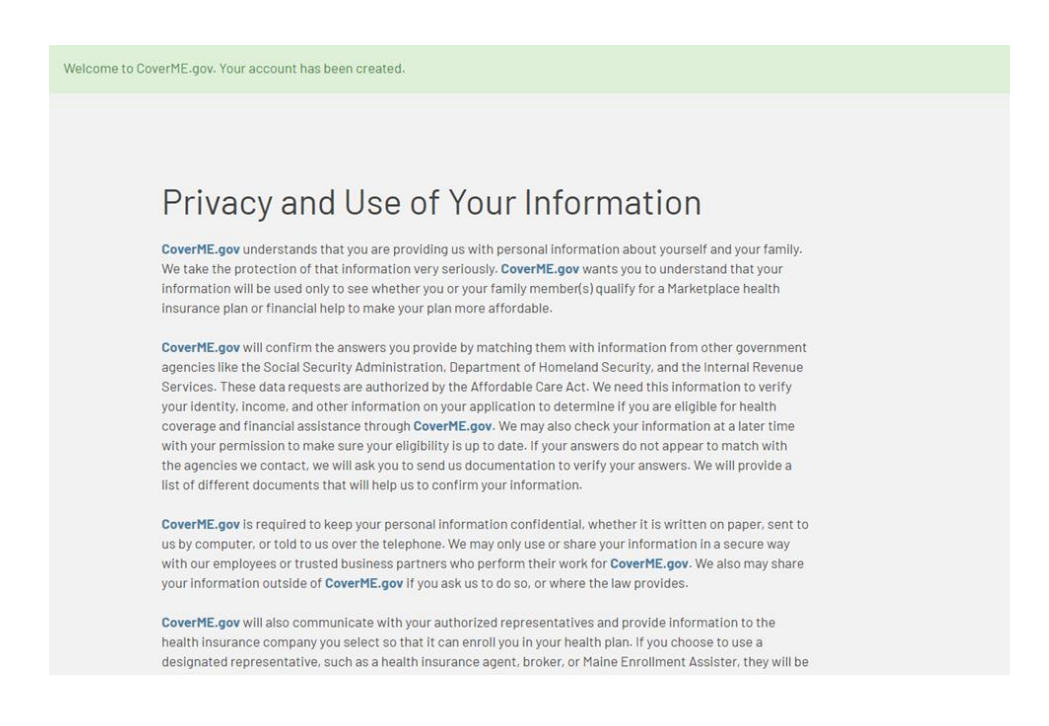

4. Next, you'll be asked to enter some information about yourself and anyone in your household. This information will be used to check if you have an existing account on CoverME.gov.

| 1                    | Personal                                                                                   | Informatic                                                                                             | n                                                                                         |                                                                          |                                                             |  |
|----------------------|--------------------------------------------------------------------------------------------|----------------------------------------------------------------------------------------------------|-------------------------------------------------------------------------------------------|--------------------------------------------------------------------------|-------------------------------------------------------------|--|
| I Us About<br>Irself | Enter your personal                                                                        |                                                                                                    |                                                                                           |                                                                          |                                                             |  |
| nily Info            | application with Con<br>Healthcare.gov, the<br>previously. If your fa<br>person who comple | verME.gov. This applic<br>Maine Office for Famil<br>Imily has applied to on<br>ted that application he | ation could be fron<br>ly Independence or<br>le of these places, i<br>ere. When you are f | n an application<br>one you've com<br>use the informa<br>inished, select | you had with<br>npleted with us<br>tion of the<br>CONTINUE. |  |
|                      |                                                                                            |                                                                                                    |                                                                                           |                                                                          | * = required field                                          |  |
|                      | FIRST NAME *<br>Sabine                                                                     | MIDDLE NAME<br>Example                                                                                 | LAST NAME*<br>Smith                                                                       | SUFFI                                                                    | NONE -                                                      |  |
|                      | Does Sabine nee                                                                            | d coverage? *                                                                                          | Yes                                                                                       | O No                                                                     | Not sure?                                                   |  |
|                      | DATE OF BIRTH *<br>01/01/1985                                                              | 395-87-5844                                                                                            | I don't have an                                                                           | O MALE                                                                   | FEMALE                                                      |  |
|                      |                                                                                            |                                                                                                    | SSN<br>🕜                                                                                  |                                                                          | 0                                                           |  |

If you've lost MaineCare coverage, the Office for Family Independence (OFI) in the Department of Health and Human Services (DHHS) may have already sent your application details to CoverME.gov. If that's the case, CoverME.gov will match your information to your existing application (shown below). Please review the information on the existing application and make sure it is accurate.

| amily info                                                                                                    |                                                                                                    |
|----------------------------------------------------------------------------------------------------|----------------------------------------------------------------------------------------------------|
| 01/01/1985                                                                                                    | Y 🛛 I don't have an SSN 😧 🔿 MAL 🗶 FEM4                                                                                                    |
| it tooks like you arready have an exis<br>application could be from an applic<br>Office for Family Independence, or<br>review your application as it's very in | sting application with Lovernegov. This<br>ation you had with Healthcare.gov. the Maine<br>one you've completed with us previously. Please<br>important that all your information is up to date. |

5. Next, you'll be asked to enter some more information that will help CoverME.gov determine your eligibility to enroll in a Marketplace plan.

| Tell Us About | Personal                                 | Information                            | <b>h</b>            |          |         |                  | CONTINUE                                                                             |
|---------------|------------------------------------------|----------------------------------------|---------------------|----------|---------|------------------|--------------------------------------------------------------------------------------|
| ourself       | i ersonari                               | iniornatioi                            | 1                   |          |         |                  |                                                                                      |
| amily Info    | Enter your personal<br>select CONTINUE.  | information and answer                 | the following qu    | estions. | When yo | ou're finished,  | SAVE & EXIT                                                                          |
|               |                                          |                                        |                     |          |         | = required field | If you select Save & Exit,                                                           |
|               | FIRST NAME *<br>Sabine                   | MIDDLE NAME<br>Example                 | LAST NAME*<br>Smith |          | SUFFIX  | NONE -           | you can save your work and<br>continue where you left of<br>the next time you login. |
|               | Does Sabine need                         | l coverage? *                          | Yes                 | ⊖ No     |         | Not sure?        | Help Me Sign Up                                                                      |
|               | DATE OF BIRTH *<br>01/01/1985            | SOCIAL SECURITY<br>395-87-5844         | Lidon't have an     |          | E       | FEMALE           |                                                                                      |
|               |                                          |                                        | SSN                 |          |         | 0                |                                                                                      |
|               |                                          |                                        |                     |          |         |                  |                                                                                      |
|               | Is this person a U<br>national? *        | S citizen or US                        | Yes                 |          | ⊖ No    |                  |                                                                                      |
|               |                                          |                                        | Not sure?           |          |         |                  |                                                                                      |
|               | Is this person a na<br>citizen? *        | aturalized or derived                  | ◯ Yes               | 🖲 No     |         | Not sure?        |                                                                                      |
|               | ls this person a m<br>Indian Or Alaska M | ember of an American<br>Native Tribe?* | ◯ Yes               |          | No      |                  |                                                                                      |
|               | Not sure?                                |                                        |                     |          |         |                  |                                                                                      |
|               | Is this person cur                       | rently incarcerated? *                 | O Yes               |          | No      |                  |                                                                                      |

Once you've finished entering your information, you can click "Continue" to review the application checklist and add information for any other household members.

| O View My<br>Applications | Family Informa                    | tion                 |                          |                                    | Application for<br>Coverage                                     |
|---------------------------|-----------------------------------|----------------------|--------------------------|------------------------------------|-----------------------------------------------------------------|
| Family Info               | If you need to get health insuran | ce coverage for o    | ther members of your fam | ily, select 'Add New Person'. When | Ready for Review                                                |
| Review & Submit           | you're finished, select CONTINU   | Ε.                   |                          | *=required                         | You must enter all required<br>information for everyone in your |
|                           | NAME                              | AGE                  | SEX                      | RELATIONSHIP                       | Nousehold.                                                      |
|                           | ✓ Info Complete                   | 02                   |                          | ADD INCOME & COVERAGE INFO         | CONTINUE                                                        |
|                           | + Add New Person W                | no else should l inc | clude in my household?   |                                    | PREVIOUS<br>SAVE & EXIT                                         |

6. You may be eligible for financial assistance on CoverME.gov to help lower your monthly premiums and out-of-pocket costs. Over 80% of CoverME.gov consumers receive financial assistance after applying. If you want to apply, click "Yes" on the screen below. To complete the application, you will need to enter income and coverage information for you and your tax household members.

| Your Application for Premium Reductions                                                                                                    |                                                                   |                                                                                                  |  |  |  |  |  |  |
|----------------------------------------------------------------------------------------------------|-------------------------------------------------------------------|--------------------------------------------------------------------------------------------------|--|--|--|--|--|--|
| You can get help paying for coverage if you qualify. If you don't qualify for monthly <u>premium</u> reductions and<br>lower <u>out-of-pocket costs</u> , we'll also check if you likely qualify for <u>Medicaid</u> |                                                                   |                                                                                                  |  |  |  |  |  |  |
|                                                                                                    |                                                                   | * = required field                                                                               |  |  |  |  |  |  |
| O Yes                                                                                                    | O No                                                              | Not sure?                                                                                        |  |  |  |  |  |  |
|                                                                                                    |                                                                   |                                                                                                  |  |  |  |  |  |  |
|                                                                                                    | nium Re<br>f you don't quali<br>ly qualify for <u>Me</u><br>O Yes | nium Reduction<br>f you don't qualify for monthly pre<br>ly qualify for <u>Medicaid</u><br>O Yes |  |  |  |  |  |  |

| Income and<br>Coverage Info                | Answer questions for t                           | his person. When you're             | finished, select CONTINUE.      |                                        | PREVIOUS                                                                                                    |
|--------------------------------------------|--------------------------------------------------|-------------------------------------|---------------------------------|----------------------------------------|----------------------------------------------------------------------------------------------------|
| <ul> <li>Tax Info</li> </ul>               | Note: For job income t<br>date if the job income | his person currently rece<br>ended. | eives, do not enter an end date | into the 'To' field. Only enter an end | SAVE & EXIT                                                                                                 |
| <ul> <li>Job Income</li> </ul>             | Does this person ha                              | ve income from an em                | ployer?<br>Yes O I              | No Not sure?                           | If you select Save & Exit, you can sa<br>your work and continue where you l<br>off the next time you login. |
| Other Income                               |                                                  |                                     |                                 |                                        | Help Me Sign Up                                                                                             |
| <ul> <li>Income<br/>Adjustments</li> </ul> | EMPLOYER NAME                                    |                                     |                                 | e 🖉                                    |                                                                                                    |
| Health Coverage                            | gross amount<br>\$35,000.00                      | HOW OFTEN<br>Yearly                 | START<br>09/01/2021             | END                                    |                                                                                                    |
| Other Questions                            | EMPLOYER PHONE<br>(555) 555-5555                 |                                     |                                 |                                        |                                                                                                    |
|                                            | Add Another Joh                                  | Income                              |                                 |                                        |                                                                                                    |

If you're losing MaineCare coverage, pay close attention to the Health Coverage section of the application. For each member who lost or is losing MaineCare, please indicate "Yes" and enter the last date of their MaineCare coverage (shown below).

| Co | ome and<br>verage Info | Tell us about other health coverage options for this per                                                                                                    | son. When you're finished, select | PREVIOUS                                                                                    |
|----|------------------------|----------------------------------------------------------------------------------------------------|-----------------------------------|---------------------------------------------------------------------------------------------|
| ~  | Tax Info               | CONTINUE.                                                                                                    |                                   | SAVE & EXIT                                                                                 |
| ~  | Job                    | Is this person currently enrolled in<br>health coverage or getting help paying<br>for health coverage through a Health                                                                  | fes ● No   Not sure?              | If you select Save & Exit, you<br>can save your work and<br>continue where you left off the |
| ~  | Other                  | Reimbursement Arrangement? *                                                                                                    |                                   | next time you login.                                                                        |
| ~  | Income<br>Adjustments  | Does this person currently have access<br>to health coverage or a Health<br>Reimbursement Arrangement that they                                                                         | fes ● No   Not sure?              | Help Me Sign Up                                                                             |
|    | Health<br>Coverage     | are not enrolled in? *                                                                                                    |                                   |                                                                                             |
|    | Other<br>Questions     | Was this person found not eligible for<br>MaineCare (Medicaid) or Cub Care<br>(Children's Health Insurance Program)<br>within the last 90 days? *                                       | Yes 💿 No   Not sure?              |                                                                                             |
|    |                        | Did this person have MaineCare<br>(Medicaid) or Cub Care (Children's<br>Health insurance Program) that will end<br>soon or that recently ended because of<br>a change in eligibility? * | fes 🔿 No   Not sure?              | ି Live                                                                                      |
|    |                        |                                                                                                    |                                   |                                                                                             |
|    | Other<br>Questions     | Was this person found not eligible for<br>MaineCare (Medicaid) or Cub Care<br>(Children's Health Insurance Program)<br>within the last 90 days? *                                       | Yes 🛞 No   Not sure?              |                                                                                             |
|    |                        | Did this person have MeineCare<br>(Medicaid) or Cub Care (Children's<br>Health Insurance Program) that will end<br>soon or that recently ended because of<br>a change in eligibility? * | Yes 🔿 No   Not sure?              |                                                                                             |
|    |                        | Has this person's household income or<br>household size changed since they were<br>told their coverage was ending? *                                                                    | Yes 🛞 No   Notsure?               |                                                                                             |
|    |                        | What is the last day of this person's MaineCare (                                                                                                    | Medicald) or Cub                  |                                                                                             |

7. Once you've completed the application, you can review your answers. You will then be asked to review statements on the next two pages. Once that is completed click "Submit Application".

| View My<br>Applications | Review                                           | Your Appli                                                               | cation                                                      |                                                         |                                                         | CONTINUE                                                                                |
|-------------------------|--------------------------------------------------|--------------------------------------------------------------------------|-------------------------------------------------------------|---------------------------------------------------------|---------------------------------------------------------|-----------------------------------------------------------------------------------------|
| Review &<br>Submit      | Select the pencil i<br>CONTINUE.                 | icon to go back to an                                                    | ation summary b<br>y item and make c                        | elow and make<br>change. When y                         | sure its correct.<br>you're finished, select            | SAVE & EXIT                                                                             |
|                         | Income an                                        | d Adjustme                                                               | nts                                                         |                                                         |                                                         | If you select Save & Exit, you<br>can save your work and                                |
|                         | The following is inf                             | formation you entered                                                    | I for everyone in th                                        | is application.                                         |                                                         | continue where you left off the<br>next time you login.                                 |
|                         | PERSON                                           | TYPES                                                                    | FREQUENCY                                                   | AMOUNT                                                  | DATES                                                   | Help Me Sign Up                                                                         |
|                         | Sabine Example<br>Smith                          | Net Self<br>Employment                                                   | Yearly                                                      | \$25,000.00                                             | 01/01/2022 - Present                                    |                                                                                         |
|                         | Sabine's annual inco                             | me for 2023 🔇 :                                                          |                                                             | \$25,000,00                                             |                                                         |                                                                                         |
|                         |                                                  |                                                                          |                                                             |                                                         |                                                         |                                                                                         |
|                         | <mark>8</mark> Sabine                            | Example Sr                                                               | nith                                                        |                                                         |                                                         |                                                                                         |
|                         | AGE SEX                                          | STATUS                                                                   | INCARCERATED                                                | NEED                                                    | S COVERAGE?                                             |                                                                                         |
|                         | 38 Female                                        | US citizen                                                               | No                                                          | Yes                                                     |                                                         |                                                                                         |
|                         | TAX INFO                                         |                                                                          |                                                             |                                                         | ø                                                       | 0                                                                                       |
|                         | Will this person file                            | e taxes for 2023?*                                                       | Yes                                                         |                                                         |                                                         | Live Chat                                                                               |
|                         | Will this person be                              | claimed as a tax depe                                                    | ndent No                                                    |                                                         |                                                         |                                                                                         |
|                         |                                                  |                                                                          |                                                             |                                                         |                                                         |                                                                                         |
|                         | _                                                |                                                                          |                                                             |                                                         |                                                         |                                                                                         |
| Your Pret               | renc                                             | es                                                                       |                                                             |                                                         |                                                         |                                                                                         |
| Tell us your prefere    | nces. When y                                     | ou're finisher                                                           | t select CO                                                 | NTINUE.                                                 |                                                         |                                                                                         |
| foll de year prefere    |                                                  |                                                                          | .,                                                          |                                                         |                                                         | * - required field                                                                      |
| To make it easie        | r to determin                                    | e my eligibili                                                           | ty for premi                                                | um reduc                                                | tions in future ve                                      | ears Lagree to allow                                                                    |
| CoverME.gov to          | use my incon                                     | ne data, inclu                                                           | ding inform                                                 | ation from                                              | n tax returns, for                                      | r the next five years.                                                                  |
| CoverME.gov wi          | ll send me a n                                   | iotice, let me                                                           | make any c                                                  | hanges, a                                               | ind I can opt out                                       | at any time. *                                                                          |
|                         |                                                  |                                                                          | 0                                                           |                                                         |                                                         |                                                                                         |
| • Tagree                |                                                  | U Tuisagre                                                               | 6                                                           |                                                         |                                                         |                                                                                         |
|                         |                                                  |                                                                          |                                                             |                                                         |                                                         |                                                                                         |
| G View My               |                                                  |                                                                          |                                                             |                                                         |                                                         | SUBMIT APPLICATION                                                                      |
| Applications            | Submit                                           | Your App                                                                 | lication                                                    |                                                         |                                                         |                                                                                         |
| Family Info             | This is the last statement to ac                 | step. Carefully read t<br>cknowledge your agr                            | he information be<br>eement.Then, ent                       | low. Select 'I a<br>er your name t                      | gree' after each<br>o electronically sign the           | PREVIOUS                                                                                |
| Review &<br>Submit      | application. Wh                                  | nen you're finished, s                                                   | elect SUBMIT APF                                            | LICATION.                                               | * - required field                                      | SAVE & EAT                                                                              |
|                         | l understand<br>assistance,                      | d that eligibility for p<br>or Medicaid, will be                         | private health insu<br>reviewed every ye                    | urance, with or<br>ear.*                                | without financial                                       | If you select Save & Exit,<br>you can save your work and<br>continue where you left off |
|                         | This process                                     | s is called renewal. C                                                   | overME.gov will re                                          | view eligibility                                        | by checking its                                         | the next time you login.                                                                |
|                         | about my fee                                     | deral tax returns from                                                   | n the IRS.                                                  | ig, with his col                                        | isent, information                                      | Help Me Sign Up                                                                         |
|                         | I agree *                                        |                                                                          |                                                             |                                                         |                                                         |                                                                                         |
|                         | l understand<br>eligibility of                   | d that I must report a household membe                                   | any changes that<br>er for health insur                     | might affect n<br>ance.*                                | ny eligibility or the                                   |                                                                                         |
|                         | I can report<br>CoverME.go                       | changes by going on<br>v at (866) 636-0355, (                            | line and logging ir<br>or by submitting ir                  | to my account<br>formation via                          | , by calling<br>mail.                                   |                                                                                         |
|                         | I'm the perso<br>submitting a<br>be used to d    | on whose name appe<br>an application for hea<br>ecide eligibility for e  | ars in the signatu<br>alth insurance and<br>ach member of m | re line below. I<br>I that informati<br>y application g | understand that I'm<br>on that I provided will<br>roup. |                                                                                         |
|                         | l have reviev<br>perjury, that<br>that if I'm no | ved the information i<br>it is accurate and co<br>it truthful, there may | in this application<br>omplete to the bes<br>be a penalty.  | and I attest, un<br>at of my knowle                     | nder penalty of<br>edge. I understand                   |                                                                                         |
|                         | ☑ Lagree *                                       |                                                                          |                                                             |                                                         |                                                         | Se Live Chat                                                                            |

I understand that my application will be used to evaluate eligibility for MaineCare

8. Once you submit your application, CoverME.gov will determine your eligibility for financial assistance in real time and display your eligibility results.

To enroll in coverage outside of the annual Open Enrollment Period (November 1 – January 15), you will need to qualify for a Special Enrollment Period. Click "Continue" to view the list of Special Enrollment Periods you may be eligible for. If you think you made a mistake on your application and would like to edit and submit again, you can do so by clicking "View My Application" and applying again.

| <ul> <li>Applications</li> </ul> | Eligibility Results                                                                                                    | CONTINUE                                                  |
|----------------------------------|----------------------------------------------------------------------------------------------------|-----------------------------------------------------------|
|                                  |                                                                                                    | -                                                         |
|                                  | Tax Household 1                                                                                                    | PREVIOUS                                                  |
|                                  | Qualifies for a Plan with Financial Assistance                                                                                                    | SAVE & EXIT                                               |
|                                  | These people qualify for lower monthly premiums with financial assistance of \$500.00 per month to be<br>applied to the monthly premium amount selected during plan selection. | It you arrient Save & Falt, you<br>ban have your work and |
|                                  | Sobine Example Smith                                                                                                    | sensinge where you left off the<br>next time you login.   |
|                                  | These people goally for lower out-of-pocket costs called Cast Sharing Reductions. Select a silver plan to<br>use this benefit                                                  | Help Me Sign Up                                           |
|                                  | Sabine Example Smith: Cost Sharing Roduction 87%                                                                                                    | -                                                         |
|                                  | Next Steps                                                                                                    |                                                           |
|                                  | If you're already enrolled in a CoverHE.gov plan, you're finished! You'll see any updates applied to your plan<br>In a minute or two. Select 'Hetum to Account Home'.          |                                                           |
|                                  | RETURN TO ACCOUNT HOME                                                                                                    |                                                           |
|                                  | Delact WWTHEF' is one if you are abalitie to estart a new plan to make chooses to your current plan.                                                                           |                                                           |

9. If you or a household member recently lost, or will soon lose, MaineCare coverage due to the <u>continuous coverage requirement ending</u>, you should select the "Recently lost MaineCare" Special Enrollment Period and enter your last date of MaineCare coverage.

|         | Special Enrollment Period                                                                                                    | 75% Complete                                                                                                    |
|---------|----------------------------------------------------------------------------------------------------|----------------------------------------------------------------------------------------------------|
|         | Have you or anyone in your household recently experienced any of the following events?                                                                                                    | Personal Info<br>Verify Identity<br>Household Info                                                               |
|         | TOP LIFE CHANGES  Record Viols MalneCare  Remove a fam Someone in the bousehold lost Mains-Cure coverage between Avel 15, 2023 and July 31, 2024 data to the end of the Modical continuous coverage regularement.  Lost or will soon tose other relation instantics Had a baby Adopted a child | Special Enrolment Period<br>Choose Plan<br>Complete<br>CONTINUE                                                  |
|         |                                                                                                    | PREVIOUS<br>SAVE & EXIT                                                                                          |
| void(0) | ONone of the situations listed above apply.                                                                                                    | If you select Save & Exit, you can save your<br>work and continue where you left off the<br>next time you login. |
|         |                                                                                                    |                                                                                                    |
| Spe     | cial Enrollment Period                                                                                                    | 75% complete                                                                                                    |
|         | Have you or anyone in your household recently experienced any of the following events?                                                                                                    | Personal Info<br>Verify Identity<br>Household Info                                                               |
| <       | TOP LIFE CHANGES<br>Recently lost MaineCare<br>Remove a family member from enrollment<br>Lost or will soon lose other health insurance                                                                                                    | Special Enrollment Period     Choose Plan     Confirm     Complete                                               |
|         | Had a baby<br>Adopted a child                                                                                                    | CONTINUE                                                                                                    |
|         | 000000                                                                                                    | PREVIOUS<br>SAVE & EXIT                                                                                          |
|         | □None of the situations listed above apply.                                                                                                    | If you select Save & Exit, you can save your<br>work and continue where you left off the                         |
| REPO    | RT LIFE CHANGES                                                                                                    | next time you login.                                                                                             |
|         | Recently lost MaineCare<br>What date did your coverage end?<br>mm/dd/yyyy CONTINUE                                                                                                    | Help Me Sign Up                                                                                                  |

10. If you qualify to enroll based on your last day of MaineCare coverage, you'll see the message below. You can click "Continue" to shop and enroll.

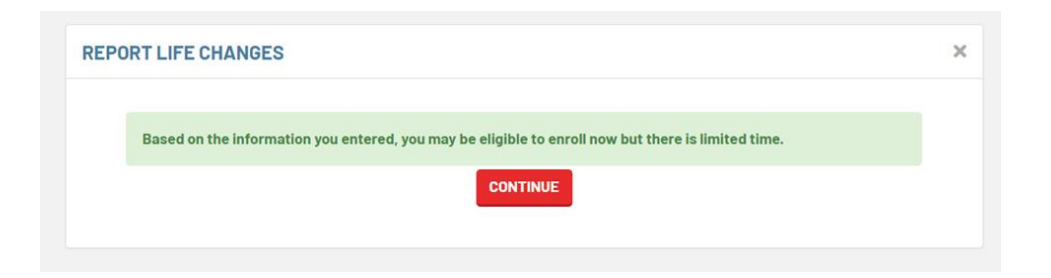

If you receive the message below, please contact the Consumer Assistance Center at 1-866-636-0355 to confirm your eligibility. You may still qualify to enroll.

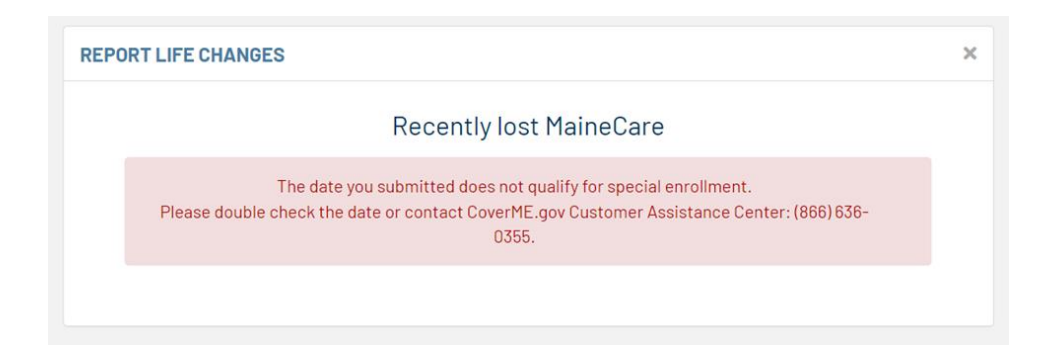

11. Once the Special Enrollment Period (SEP) is applied to your account, you can shop for a Marketplace plan. Use the green Special Enrollment Period banner at the top of your account to use the SEP to enroll in coverage.

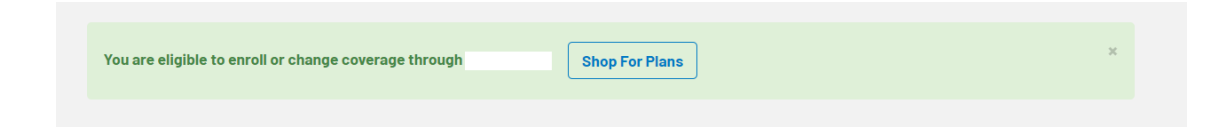

12. During plan shopping, you can see the date your coverage will start. Your plan will start the first of the month after you select your plan. Note that coverage through this Special Enrollment Period is **not** retroactive, so once you know your MaineCare coverage is ending you should report it to CoverME.gov as soon as possible.

Any financial assistance you may qualify for will be automatically applied when you shop for a plan. Advanced Premium Tax Credits (APTC) can be adjusted using the slider on the left.

| Choose Plar                                                                     | ı                                     |                              |                                         |                               |                          |                              |
|---------------------------------------------------------------------------------|---------------------------------------|------------------------------|-----------------------------------------|-------------------------------|--------------------------|------------------------------|
| lf you already know what<br>which plans include you<br>pocket costs, use Plan C | t plan you<br>r providers<br>compare. | want, use 'S<br>s, hospital, | Select Plan' below<br>prescriptions and | to choose il<br>I an estimate | t. If you w<br>e of your | vant to see<br>total out-of- |
| Go To Plan Compare                                                              |                                       |                              |                                         |                               |                          |                              |
| Coverage For: Sabine Exampl<br>Filter Results                                   | e Smith Pla                           | ns: <b>64</b> Effec          | tive Date: 06/01/202                    | 3                             |                          |                              |
| APPLY Reset                                                                     | Sort By                               | Plan Name                    | Premium Amount                          | Deductible                    | Carrier                  | ]                            |
| Your Tax Credit 😮                                                               | CLE                                   | AR CHOICE                    | PLAN                                    |                               |                          | \$52.25<br>/Month            |
| Available \$388.00<br>Apply Monthly 388.00                                      |                                       |                              |                                         |                               |                          |                              |
| 0% 100%<br>How Is This Calculated?                                              | ТҮРЕ                                  | LEVEL                        | NETWORK                                 |                               | DEDUCT                   | IBLE                         |
| Metal Level (                                                                   | HMO                                   | O Silve                      | er Maine/Regi                           | onal                          | \$1,325                  |                              |
| BRONZE                                                                          | Co                                    | ompare                       | Summary of Benefits and Cover           | age Se                        | lect Plan                | See Details                  |

Once you've selected and enrolled in your plan, you can use the "Pay Now" button to make your first premium payment. You can also make your first payment directly to your health insurance carrier. **Please note that your coverage will not be active until your first premium payment is made.** 

| Step 1<br>Tell us about yourself                                                                                                    | -                                                                           | Step 2<br>O O Compare Pla              | ns And Choose                           |                              | Er            | ep 3<br>Iroll |  |  |  |
|----------------------------------------------------------------------------------------------------|-----------------------------------------------------------------------------|----------------------------------------|-----------------------------------------|------------------------------|---------------|---------------|--|--|--|
| Confirm Your Plan Selection       85% Complete         Please review your current plan selection. Select PREVIOUS if you want to change your plan selection. When you're satisfied with your plan, carefully review and acknowledge the Agreement below along with the Terms       Special Enrollment Period         Plan Selection       Plan Selection       Plan Selection |                                                                             |                                        |                                         |                              |               |               |  |  |  |
| and Conditions. You must also p<br>finished, select CONFIRM to sub<br>Important: You must complete                                                                                                    | provide an electronic s<br>pmit your enrollment t<br>these steps to enroll. | signature at the b<br>o your insurance | ottom of the page.<br>company. You don' | When you're<br>t have to pay | e<br>/ today. | Complete      |  |  |  |
| Benefit: Health<br>Metal Level: Silver<br>Market: Individual                                                                                                    |                                                                             |                                        |                                         |                              |               | CONFIRM       |  |  |  |
| Name                                                                                                    | Relationship                                                                | Age                                    | Premium                                 | APTC 😯                       | You Pay       |               |  |  |  |
| Sabine Example Smith                                                                                                    | self                                                                        | 32                                     | \$440.25                                |                              |               |               |  |  |  |
| TOTALS                                                                                                    |                                                                             |                                        | \$440.25                                | \$388.00                     | \$52.25       |               |  |  |  |
|                                                                                                    |                                                                             |                                        | Your coverag                            | e start date : (             | 06/01/2023    |               |  |  |  |

13. Once your enrollment is submitted, you are all set! You can visit your CoverME.gov account to review your enrollment at any time.

| My CoverME.gov                                                                         |                                                                         |                |
|----------------------------------------------------------------------------------------|-------------------------------------------------------------------------|----------------|
| 2023 HEALTH COVERAGE INDIVID                                                           | Coverage Selected                                                       |                |
|                                                                                        |                                                                         |                |
| Premium: \$45.89/month<br>Plan Selected: 04/10/2023(11:10AM)<br>CoverME.govID: 3297808 | Plan Start: 06/01/2023<br>Plan Type: PP0 Silver<br>APTC: \$411.00/month |                |
| Covered: Sabine           Summary of Benefits and           Coverage                   | Plan Contact Info                                                       | Actions -      |
| Shop for health and dental plan                                                        | s                                                                       | Shop For Plans |

If you experience any changes during the year, you should update your financial assistance application by logging into your CoverME.gov account and going to the "Applications" section. From there, you can copy your latest application and make any changes to ensure your eligibility is up to date.

If you have any questions about enrolling on CoverME.gov or using the "Recently lost MaineCare" Special Enrollment Period, please give us a call at 1-866-636-0355/TTY:711.